## How to launch the Navigate Kiosk

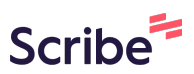

1 Log into Navigate: <u>https://uhcl.campus.eab.com</u>

## 2 Click the "Navigate Apps" icon at the top right of your home screen

|            | · ? [] @                                                                      |
|------------|-------------------------------------------------------------------------------|
|            | Navigate Staff Areas:<br>Navigate Staff<br>Appointment Center<br>Kiosk        |
|            | Actions                                                                       |
|            | I want to<br>Issue an Alert<br>Create a New Student<br>Upload Profile Picture |
| ♦ CATEGORY |                                                                               |

3 Click "Kiosk"

|              | ? <b>≡ (</b>                                                  | JC |
|--------------|---------------------------------------------------------------|----|
|              | Navigate Staff Areas:<br>Navigate Staff<br>Appointment Center |    |
|              | Actions                                                       |    |
|              | I want to<br>Issue an Alert                                   |    |
|              | Create a New Student                                          |    |
| ♦ CATEGORY ♦ |                                                               |    |
|              | Quick Links                                                   |    |

**4** The kiosk will launch in a separate window and log you out of your Navigate account. Once in the kiosk, Choose your location for this kiosk

| Kiosk Startup                                                                                                    |
|----------------------------------------------------------------------------------------------------|
| Once you choose a Location and a Service, you will be logged out of your account, but we can't close your windows for yo prevent unauthorized viewing of your account, please close any windows that are still open before proceeding. |
| Term: Spring 2024 (Default Term) 🗸                                                                                                    |
| My location is<br>Academic Advising -UHCL Pearland Campus                                                                                                    |
| My location is                                                                                                    |
| Business Advising                                                                                                    |
| Mylocation is<br>Contor for Student Advoccov and Community                                                                                                    |

5 For this example, I will pick "Business Advising"

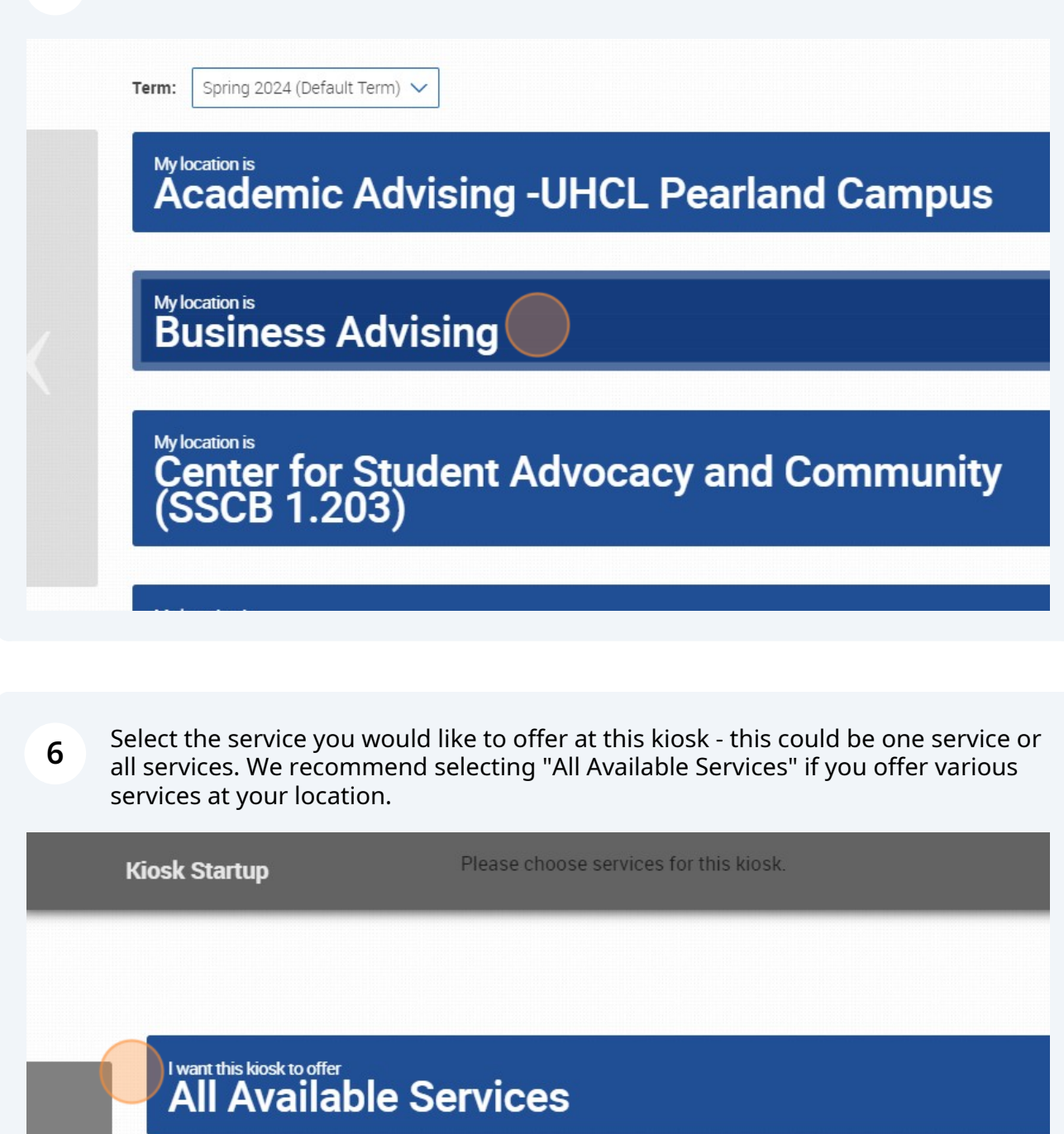

I want this kiosk to offer only Candidate Plan of Study (CPS)/My Degree Requirements

I want this kiosk to offer only

- 7
- Kiosk will launch. Students will enter their 7-digit ID then "Submit" to "check in." Additionally, please keep in mind that available services stem from staff availability. For example, if Academic Coaching staff availability is from 9 AM-12PM, if a student checks in at 8:59 AM, they will receive an error message when checking in. The same applies if a staff member has not entered any availability in Navigate for the specific service that the student in checking in for.

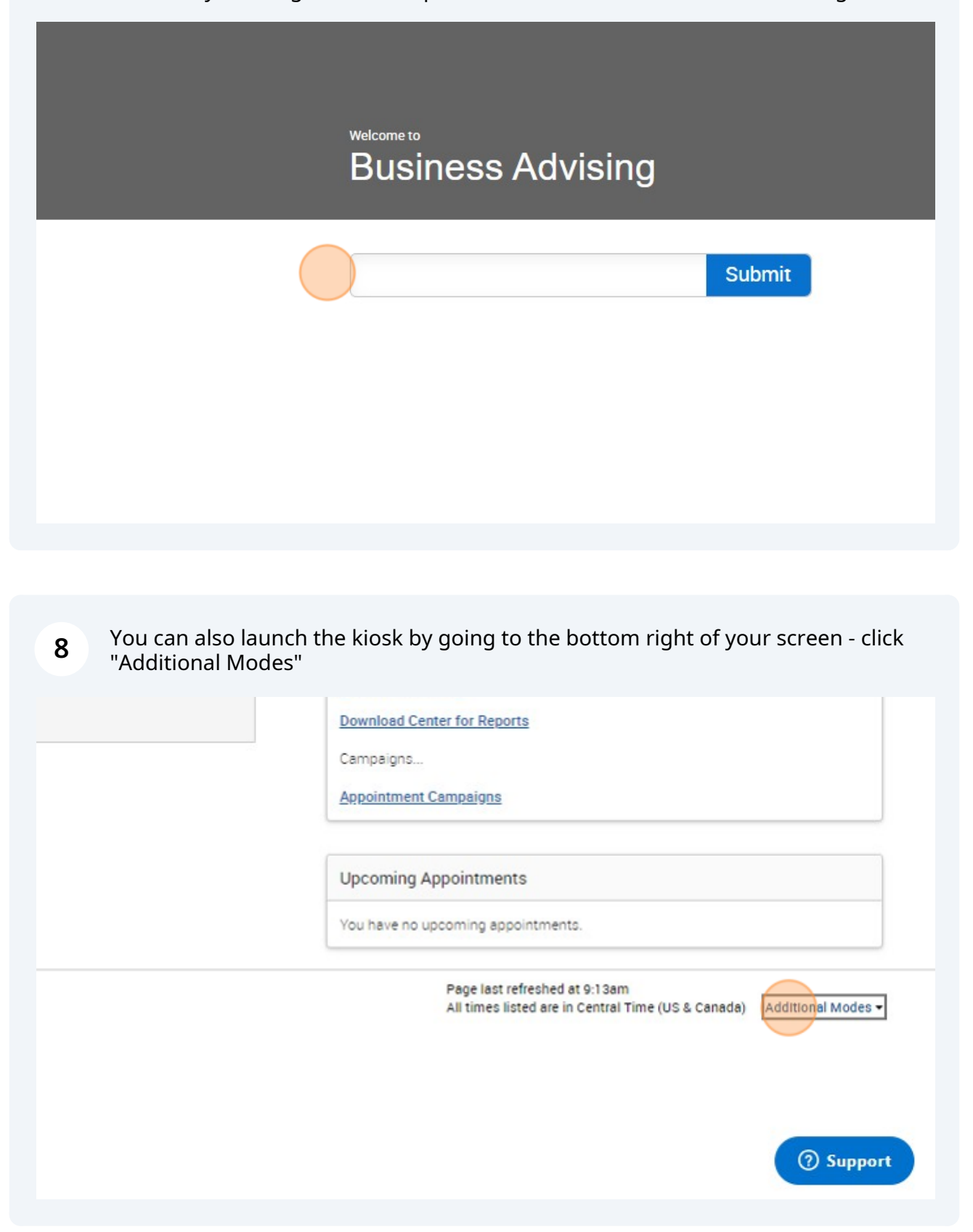

| Download Center for Reports<br>Campaigns                                                                    |
|----------------------------------------------------------------------------------------------------|
| Appointment Campaigns                                                                                       |
| Upcoming Appointments                                                                                       |
| You have no upcoming appointments.                                                                          |
| Page last refreshed at 9:13am<br>All times listed are in Central Time (US & Canada) <u>Additional Modes</u> |
|                                                                                                    |
|                                                                                                    |